## Validation en 3 étapes rapides :

1. À partir de la page <u>https://chapters.theiia.org/pages/MyProfile.aspx</u> , s'identifier avec son mot de passe

| Chapters S                                                                                                | Site                                                                                                    |                                                                                                    |
|----------------------------------------------------------------------------------------------------|----------------------------------------------------------------------------------------------------|----------------------------------------------------------------------------------------------------|
|                                                                                                    |                                                                                                    |                                                                                                    |
| My IIA Porta<br>indicating top<br>on your intere<br>The portal at<br>Portal is YOU<br>Click here to<br>OC | I allows you to access to the latest IIA ne<br>ical and product interests, you are provid<br>ests, career path, industry, and more.<br>so allows you to access information reg<br>JR portal to the premier association for th<br>sign in to My IIA Portal. | ws, update your profile, manage your preferences, and review your activity with The IIA. By updating your profile<br>ing valuable information that will ensure you receive communications from The IIA that are most relevant to you b<br>arding current and past invoices, event registrations, and the status of your IIA membership or certifications. M<br>te internal audit profession. |
|                                                                                                    |                                                                                                    |                                                                                                    |
|                                                                                                    | My IIA Portal                                                                                                    | IIAHOME CONTACT US SIG                                                                                                    |
|                                                                                                    | My IIA Portal                                                                                                    | IIA HOME CONTACT US SIC<br>WELCOME - GAN #                                                                                                    |

| My IIA Portal       | IIA HOME CONTACT US SIGN OUT                                                                                    |
|---------------------|----------------------------------------------------------------------------------------------------|
|                     | WELCOME,                                                                                                    |
| MY PROFILE •        | Chapter                                                                                                    |
| MY PREFERENCES      | You are currently part of the <b>Quebec</b> chapter. You can change your chapter by selecting a chapter region. |
| MY MEMBERSHIPS      | Select a State/Province           Ouebec <ul> <li></li></ul>                                                    |
| MY CERTIFICATIONS   | Select a Chapter                                                                                                |
| " MY TRANSACTIONS - | Select                                                                                                    |
| SUPPORT             | Ila Canada<br>Montreal<br>Quebec                                                                                |

4. Nous vous suggérons de répéter cette validation à chaque renouvellement.

Nous vous remercions d'accomplir cette vérification rapide qui a un impact important les membres du chapitre de Québec.